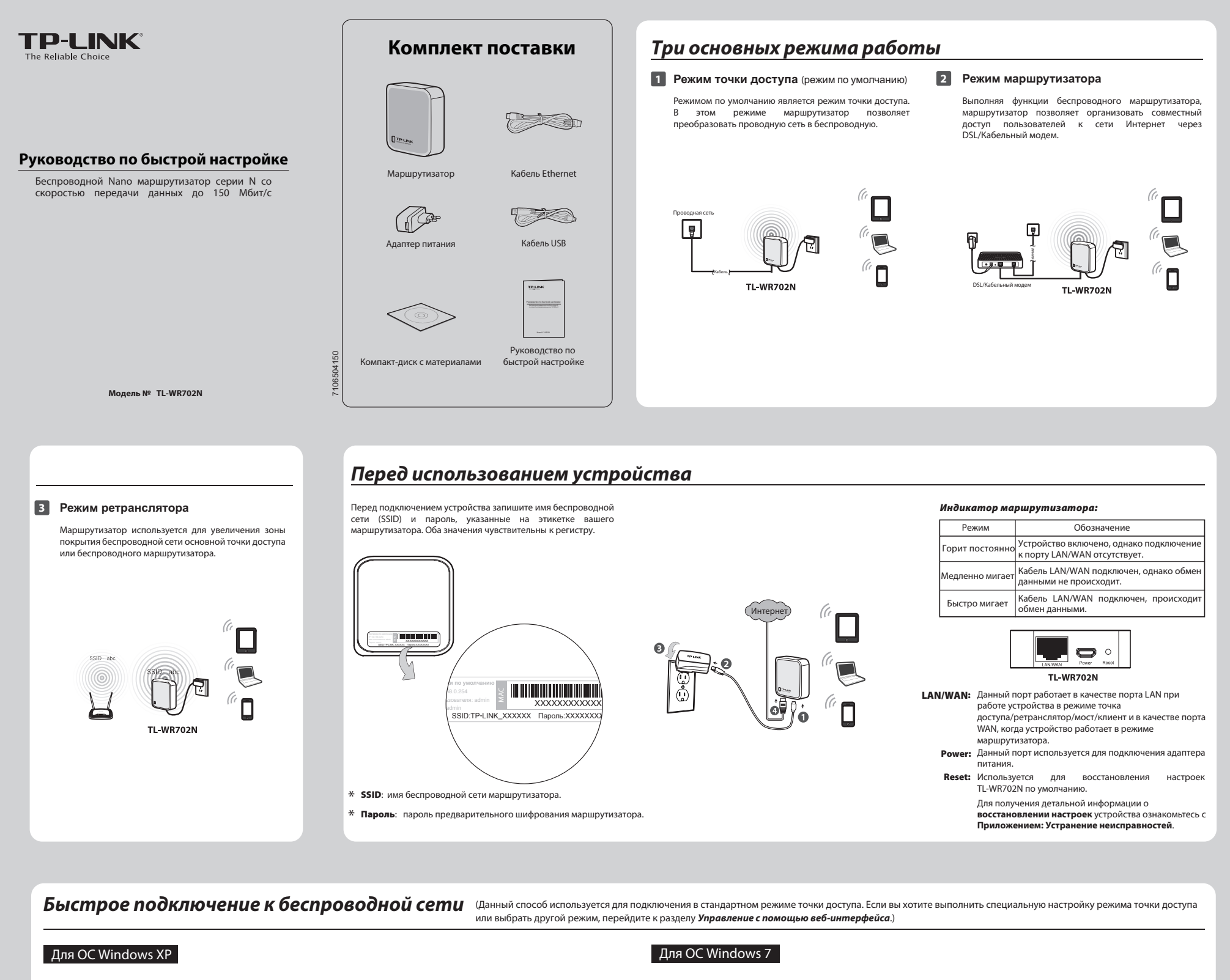

Нажмите на иконку 🛒 в нижней Нажмите на иконку 📲 в Введите Ключ сети (Примечание 2), Ключ безопасности 1 2 3 Если вы видите сообщение 2 Введите В Если вы видите сообщение 1 пажмите на иконку в в нижней части рабочего стола. Нажмите кнопку Обновить, затем выберите имя беспроводной сети (SSID) по умолчанию (Примечание 1). Нажмите Подключение. части рабочего стола. Нажмите Обновить список сети, а затем после чего введите Подтверждение ключа. Нажмите Подключить. Подключено, как показано ниже, (Примечание 2). Нажмите ОК. Подключено, как показано ниже, это значит, что это значит, что устройство было успешно подключено к беспроводной сети. ниже, это значит, что устройство было успешно подключено к беспроводной выберите имя беспроводной сети (SSID) по умолчанию (Примечание 1). Нажмите сети. Подключить. Нет подключения ТР-LINK\_663D6С Доступ к Ими cates \_\_\_\_\_Есть дост .... Cecenacian de 10º LINK: 12345 P-LINK\_104CE4 -LINK\_104CE4 Подспочить Отнена TP-LINK\_663D6C Подключено PLINK\_DATA\_TRA Подключа тически ОК att att P-LINK\_CE4925 31 LINK\_DATA\_T will 3dP-LINK\_1043C2 P-LINK\_CE4925 34 P-LINK\_BF5102 Sal feaceers P-LINK\_1043C2 31 -LINK\_BF5102 34 Примечание: 1. SSID по умолчанию - это TP-LINK XXXXXX. это значение указано на этикетке. 2. По умолчанию функция предварительного шифрования включена, Ключ сети/ключ безопасности-это Пароль, указанный на этикетке. Значение чувствительно к регистру

Управление с помощью веб-интерфейса (Здесь в качестве примера рассматривается Windows 7).

## 1 Настройка компьютера

\_ !

| 1 | Пройдите Пуск > Панель управления<br>> Просмотр состояния сети и задач<br>> Изменения параметров адаптера.<br>Нажмите правой кнопкой мыши<br>Подключение по беспроводной<br>сети и выберите Свойства.                                                                                                    | В списке нажмите двойным<br>щелчком Протокол Интернета<br>версии 4 (TCP/IPv4).                                                                                                    | Укажите IP-адрес следующ<br>образом - 192.168.0.х (х люб<br>число от 1 до 253) и маску подсе<br>255.255.255.0. Введите L<br>IP-адрес маршрутизатора<br>локальной сети (IP-адрес<br>умолучанию 192.168.0.254) в пс<br>Основной шлюз. Нажмите ОК.                                                                                                    | ни ре<br>сестроводной сети на<br>на<br>панели задач. Нажмите на<br>кнопку обновления, затем<br>выберите SSID по<br>умолчанию (Примечание<br>1). Нажмите Подключение.                                                                                                    | 2 Введите Ключ сети ( Примечание 2).<br>Нажмите ОК.                                                                                    | Если вы увидите надпись<br>подключено, как показано на<br>рисунке, то вы успешно<br>подключились к беспроводной<br>сети.                                                                                                    |
|---|----------------------------------------------------------------------------------------------------|----------------------------------------------------------------------------------------------------|----------------------------------------------------------------------------------------------------|----------------------------------------------------------------------------------------------------|----------------------------------------------------------------------------------------------------|----------------------------------------------------------------------------------------------------|
|   | Подключение по локальной сети<br>Ст. 11<br>Ост. 11<br>Ост. 12<br>Ост. 10<br>Ост. 10 | Indpactor-resourt no Jonanu-solit cetral - cataliticitas         Image: Image: Im | Cesicres: Thereases are point of (TCS/DML)         Image: Topology           Other         Thereases are pointed and thereases, each of the sound are pointed and thereases, each of the sound are pointed and thereases are pointed and thereases are pointed and the pointed and thereases are pointed and thereases are pointed and the pointed and the pointed and thereases are pointed and the pointed and the pointed an | E         Ty           Image: Section and account of the section of the section of | Y Rappennense com     Bagarte know безопасности сети     Begarte know безопасности сети     we     W Copunk creation     OK     Otaxee | Текущие падключение:         4         6           ТР. И.М. (SDDGC<br>Деступк Интернету<br>Деступк Интернету<br>Падключение по беспроводной сети<br>Аступк Интернетупка<br>ТР. I.M. (SDSCIE)         Падключение<br>интернетупка<br>Падключение<br>интернетупка<br>и<br>и<br>и<br>и<br>и<br>и<br>и<br>и<br>и<br>и<br>и<br>и<br>и<br>и<br>и<br>и<br>и<br>и<br>и |
|   |                                                                                                    | astanoggitist taylog de travel                                                                                                    |                                                                                                    | Примечание: 1. SSID по умс<br>2. Функция по                                                                                                    | олчанию - это <b>TP-LINK_xxxxxx</b> , это значение указав<br>релварительного шифрования включена по умолча                             | цену инжиме семин осции досулов<br>но на этикетке.<br>анию, и <b>Ключ безопасности</b> - это                                                                                                    |

2 Подключение к сети

## 3 Настройка маршрутизатора

\_

-

| <text><form><form><text><text><text><text></text></text></text></text></form></form></text> | 2         Войдя в веб-интерфейс, вы карастройка, чтобы быстро настадалее.            Составо данного раздела вы можете настаот дане подотозное наскоите заек интер выкои.            По подо данного раздела вы можете настаот дане подотозное наскоите заек интер выкои.            Войдя в веб-интерфейс, вы карастери выкоите заек интер выкои.            Войделе во смота раздела вы можете настаот заек интер выкои.            Войделе во смота риваются три из них: точка доступа, мариа засте наста раздела вы можете настаот заек интер выкои.            Войделе во смота риваются три из них: точка доступа, мариа засте во смота раздела вы можете настаот заек интер выкои.            Войделе во смота риваются три из них: точка доступа, мариа за то суством пользователя на компакт-диске с материалами.            Войделе во смота риваются три из них: точка доступа, мариа за то суством пользователя на компакт-диске с материалами.            Вожите Перезагрузъть для то суство за то за дела ется для то суство за суст.                                                                                                    | аз Вы<br>троить маршрутизатор. Нажмите                                                 | иверите необходимый <b>Рабочий режим</b> и нажилте <b>Далее</b>                                                                                                    |
|---------------------------------------------------------------------------------------------|----------------------------------------------------------------------------------------------------|----------------------------------------------------------------------------------------|----------------------------------------------------------------------------------------------------|
| <text><form><form></form></form></text>                                                     | <ul> <li>а) Если выбран тип РРРоЕ, вв Пароль, предоставленные Интернет-услуг. Данные пол Нажиле Далее.</li> <li>Быстривите услуг. Данные пол Нажиле Далее.</li> <li>Быстривите услуг. Данные пол Нажиле Далее.</li> <li>Б. Если выбран тип Динамически ИР-адрес от DHCP-сервера ил автоматически. Нет необходи поэтому вы можете продолж сети.</li> <li>с) Если выбран тип Статический Маска подсети, которые поставщиком Интернет-услуг.</li> <li>Б. Если выбран тип Статический Маска подсети, которые поставщиком Интернет-услуг.</li> </ul>                                                                                                    | зедите Имя пользователя и С На<br>не вашим поставщиком<br>на чувствительны к регистру. |                                                                                                    |
| <text></text>                                                                               | A subsequence subsequence de la construction de la construction de | <text></text>                                                                          | <text><form><section-header><section-header></section-header></section-header></form></text>                                                                                                    |
| <text><text><text></text></text></text>                                                     | <text><text><text><text><image/><text><text></text></text></text></text></text></text>                                                                                                    | <ul> <li>Придожение: при при при при при при при при при при</li></ul>                 | <ul> <li>Спортка и портания и устранения неисправностей:<br/>www.tp-link.com/support/faq.asp</li> <li>Для загрузки последних прошивок, драйверов, утилит и<br/>руководств пользователя:<br/>www.tp-link.com/support/download.asp</li> <li>По другим вопросам технической поддержки, свяжитесь с<br/>нами, используя следующую контактную информацию:</li> <li>По другим вопросам технической поддержки, свяжитесь с<br/>нами, используя следующую контактную информацию:</li> <li>По другим вопросам технической поддержки, свяжитесь с<br/>нами, используя следующую контактную информацию:</li> <li>По другим вопросам технической поддержки, свяжитесь с<br/>нами, используя следующую контактную информацию:</li> <li>По другим вопросам технической поддержки, свяжитесь с<br/>нами, используя следующую контактную информацию:</li> <li>По другим вопросам технической поддержки, свяжитесь с<br/>нами, используя следующую контактную информацию:</li> <li>По другим вопросам технической поддержки, свяжитесь с<br/>нами, используя следующую контактную информацию:</li> <li>По другим вопросам технической поддержки, свяжитесь с<br/>нами, используя следующую контактную информацию:</li> <li>По до 355-60 (звонок бесплатный из любого региона РФ)<br/>Етаl: support.ua@tp-link.com/<br/>Официальный сайт: www.tp-link.com/ru<br/>Время работы: гПИ-ПТ, с 14:00 до 22:00</li> <li>Тел.: +380 (44) 590-51-14<br/>Етаl: support.ua@tp-link.cua<br/>Время работы: ГПИ-ПТ, с 14:00 до 22:00</li> <li>Тел.иктеснолодове со., ttp. www.tp-linkru.com</li> </ul> |

## TP-LINK TECHNOLOGIES CO., LTD. www.tp-linkru.com

1